# 关系型数据源-GBase 8S\_V8.4数据连接

# 1 概述

本文介绍如何在smartbi V9.5版本中连接Gbase 8S V8.4数据库。

### 2 数据连接

## 2.1 配置信息

| 驱动程序类                       | 连接字符串                                                           | 驱动程序存放目录 |
|-----------------------------|-----------------------------------------------------------------|----------|
| com.informix.jdbc.IfxDriver | jdbc:informix-sqli:// <host>:9088/<database>:</database></host> | 产品内置     |
|                             | INFORMIXSERVER= <servicename>;</servicename>                    |          |
|                             | CLIENT_LOCALE=zh_cn.utf8;                                       |          |
|                             | DB_LOCALE=zh_cn.utf8;NEWCODESET=utf8,8859-1,819                 |          |

连接字符串主要信息说明:

<host>:数据库的地址;

9088: 数据库默认端口号;

<database>:数据库名称;

<servicename>: 服务名称;

以上信息一般可以向数据库管理员获取。

#### 2.2 连接步骤

1)登录Smartbi企业报表分析平台,选择 数据连接>关系数据库 ,点击 GBase 85 V8.4 图标进入数据库连接界面。如下图所示:

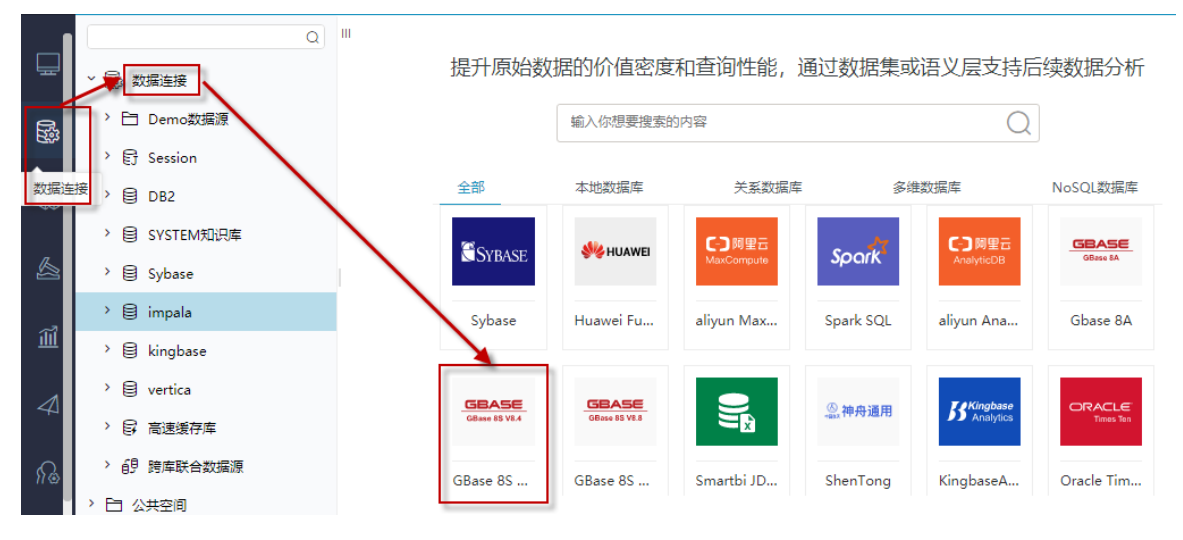

2) 根据 2.1章节 提供的配置信息,输入数据库对应的信息。如下图所示:

| 新建关系数据源  |                                                                                                    | ×     |
|----------|----------------------------------------------------------------------------------------------------|-------|
| 名称*      | GBase_8_4S                                                                                                    |       |
| 别名       |                                                                                                    |       |
| 驱动程序类型*  | GBase 8S V8.4 V                                                                                                |       |
| 驱动程序存放目录 | ● 产品内置 〇 自定义                                                                                                   |       |
| 驱动程序类*   | com.informix.jdbc.lfxDriver                                                                                    |       |
| 连接字符串*   | jdbc:informix-sqlir/10.10.204.157:14425/sysmaster:INFORMIXSERVER=ol_informix1210;CLIENT_LOCALE=zh_cn.utf8;DB_L |       |
| 验证类型     | <ul> <li>● 静态</li> <li>○ 动态</li> </ul>                                                                         |       |
| 用户名      | informix                                                                                                    |       |
| 密码       |                                                                                                    |       |
| 高级 >     |                                                                                                    |       |
|          |                                                                                                    |       |
|          | 测试连接(T) 保存(S) 关                                                                                                | €闭(C) |

说明**:** 

a、名称是数据连接名称,用户可以自定义,不可为空。

b、用户名和密码是连接字符串中配置的数据库的连接用户名和密码,一般可以联系数据库管理员获取。

### 2.3 测试连接

1)信息正确输入后,点击 测试连接 ,若出现如下图的 测试通过 弹出框,则表示可以成功连接上数据库。如下图所示:

| 提示信息       |        |    |              | ×           |        |             |        |
|------------|--------|----|--------------|-------------|--------|-------------|--------|
| 测试通过!      |        |    |              |             |        |             |        |
|            |        | đ  | <b>航</b> 定(O | )           |        |             |        |
| 2)测试连接成功后, | 点击右下角的 | 保存 | 按钮,          | 选择数据源的保存位置, | 保存成功后, | 该数据连接即添加成功。 | 如下图所示: |
| > □烈 数据连接  | ž      |    |              |             |        |             |        |

- > 🖯 Demo数据源
- › 🕃 Session
- > 🗐 DB2

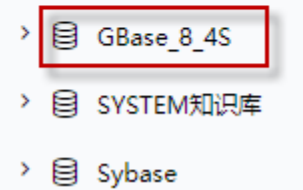

3)数据库连接成功后,可以参考<u>快速新建透视分析、快速新建即席查询、快速新建电子表格、</u>、等<u>快速入</u>门使用方式查看数据。